# DIGITÁLIS KULTÚRA

# KÖZÉPSZINTŰ ÍRÁSBELI ÉRETTSÉGI MINTAFELADATOK

# A 2024. JANUÁR 1-TŐL BEVEZETÉSRE KERÜLŐ VIZSGAKÖVETELMÉNYEK SZERINT

#### **MINTAFELADATOK:**

#### Fontos tudnivalók

A **forrásfájlokat** a Forrasok mappában találja.

Azon programok esetén, melyek nem támogatják a cm-es méretmegadást, használhatja az 1 cm = 40 px = 28 ptátváltást.

#### 1. Szimmetria és arányosság

#### (25 pont)

A szim\_arany\_forras elnevezésű forrásfájl (a szövegszerkesztő alapértelmezett formátumában) egy hosszabb dokumentum<sup>1</sup> már stílusokkal tagolt, de még meg nem formázott változatát tartalmazza. Az ön feladata, hogy az oldal jellemzőinek beállításával (margók, élőfej, élőláb) és a dokumentumban már szereplő *Behúzott, Címsor 1, Címsor 2, Címsor 3* és *Első* stílusok módosításával, valamint a kezdőlap megformálásával alakítsa ki a dokumentum arculatát. A szöveg tartalmát ne módosítsa, egyedi formázást – hacsak a feladat ezt külön nem kéri – ne végezzen!

A dokumentum formázásakor az alábbi színeket alkalmazza:

| szín  | színkód            |
|-------|--------------------|
| bézs  | RGB(230, 210, 190) |
| bordó | RGB(100, 25, 50)   |

- 1. Nyissa meg a szim\_arany\_forras forrásállomány és mentse el saját könyvtárába, a szövegszerkesztő alapértelmezett formátumában szim\_arany néven!
- 2. A lap jobb és bal oldali margóját állítsa 2 cm-esre, felső és alsó margóját hagyja 2,5 cmen.
- 3. Az *Behúzott* elnevezésű stílust módosítsa: legyen 12 pontos, jól olvasható, talpas betűtípussal (pl. Times New Roman vagy Nimbus Roman) szedett, bordó színű, sorkizárt igazítású szöveg, a bekezdés előtt 0, utána 3 pt térközzel, 108%-os sorközzel, 7 cm-es jobboldali behúzással.
- 4. Minden címfokozat (*Címsor 1, Címsor 2* és *Címsor 3*) legyen bordó színű, félkövér, talpatlan (például Arial vagy Nimbus Sans) betűtípussal szedett szöveg.
- 5. Biztosítsa, hogy az első címfokozat (*Címsor 1*) kerüljön mindig új oldalra, legyen fehér háttérrel kiemelt, 32 pontos betűméretű; a bekezdés előtt 0 pt, utána 14 pt térközt, és szimpla sorközt állítson be, igazítsa jobbra, de ennek a címfokozatnak ne legyen jobboldali behúzása!
- 6. A második címfokozat (*Címsor 2*) legyen 14 pontos betűméretű, alulról a betűk színével megegyező színű, vékony vonallal szegélyezett, jobbra igazított, de jobbról az alapértelmezett szöveggel egyező módon 7 cm-re behúzott. A bekezdés alatt ne legyen térköz, felette 2,8 pt-t állítson be.
- 7. A harmadik címfokozat (*Címsor 3*) balra igazított, 12 pontos méretű legyen, előtte állítson be 56 pt térközt.

<sup>&</sup>lt;sup>1</sup> Forrás: Fekete Soma: A szimmetria világa – a világ szimmetriája Hámori Miklós: Arányok és talányok Wikipédia: Képvers, Szimmetria, Aranymetszés

- 8. A kezdőlapot a következők szerint alakítsa ki:
  - a. Az első bekezdést követő térközt állítsa 6 cm-re, majd alatta a megadott négy szót egy-egy cellában elhelyezve hozzon létre a szedéstükör teljes szélességében egy 2×2-es, 5 cm sormagasságú, vékony, bordó szegélyű táblázatot, melynek bal-felső és jobb-alsó cellája a szegéllyel megegyező színnel, másik két cellája bézs színnel kitöltött. A cellák betűszíne a bordó cellákban bézs, a bézs színű cellákban bordó legyen. A cellák belső margóját állítsa 3 milliméteresre.
  - b. A táblázat szövegei legyenek egységesen 32 pont méretűek és félkövérek, a bordó hátterű cellák szövegei a címsorokkal egyező betűtípusúak, míg a bézs hátterűek esetén válasszon valamilyen kézírást utánzó betűtípust! Az első sor cellái vízszintesen legyenek balra, a második sor cellái pedig jobbra igazítva; az első oszlop cellái legyenek függőlegesen felülre, a második oszlop cellái pedig alulra igazítva!
  - c. Az oldalt lássa el bordó színű, vastag szegéllyel, vagy szúrjon be középre igazított, megfelelő méretű és szegélyezésű, kitöltés nélküli téglalapot. Az így kialakított szegély és a táblázat szegélye érjen össze!
- 9. Az első oldal kivételével az élőlábba helyezzen el egy 6,7 cm széles, 18 cm magas, szegély nélküli, bézs színű téglalapot vízszintesen középre, függőlegesen a lap alsó széléhez igazítva, a szöveg mögé elhelyezve; továbbá szúrjon be vízszintesen középre igazítva oldalszámot és szegélyezze vékony bordó vonallal felülről az élőlábat.
- 10. Az első oldal kivételével legyen minden oldalnak azonos élőfeje. Az élőfejbe szúrjon be egy 6,7 cm széles, 18 cm magas, szegély nélküli, bordó kitöltésű téglalapot a margóhoz jobbra és az oldal felső széléhez igazítva, a szöveg mögé helyezve.
- 11. A fejezetek első bekezdése minden esetben egy külön stílushoz van rendelve (*Első*). Formázza meg ezt a stílust: legyen dőlt, középre zárt, balról 10,5 cm, jobbról 0,2 cm behúzás, a betű színe pedig legyen bézs.
- 12. A Képversek fejezetben található vers betűtípusát módosítsa valamilyen monospace, azaz egyenlő szélességű típusra (például Courier vagy Nimbus Mono), igazítsa balra a szöveget, s ha szükséges változtassa meg a betűméretet, hogy ne törjön meg a vers képe. Biztosítsa, hogy a vers egésze egy oldalra kerüljön!

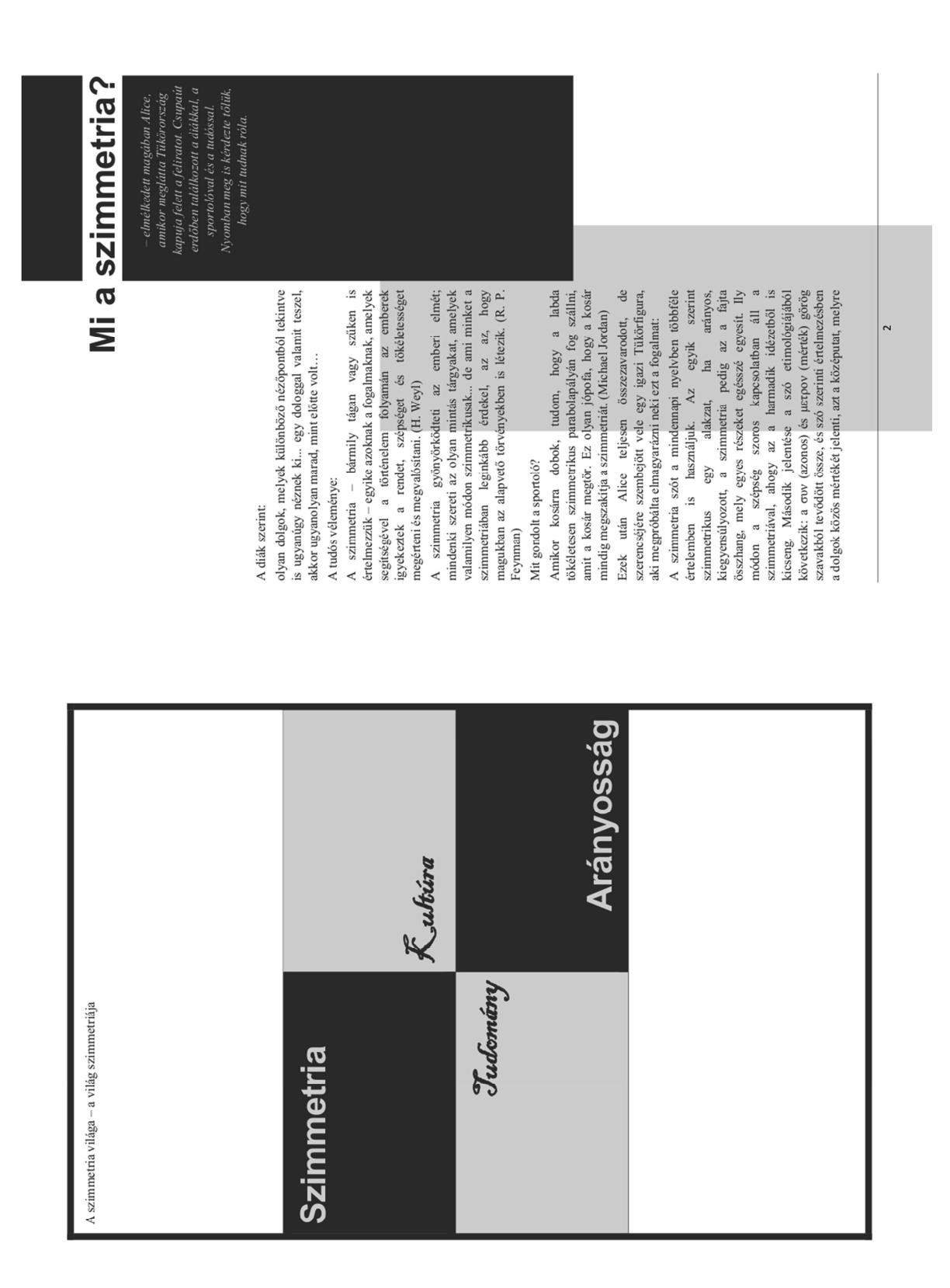

#### Minta:

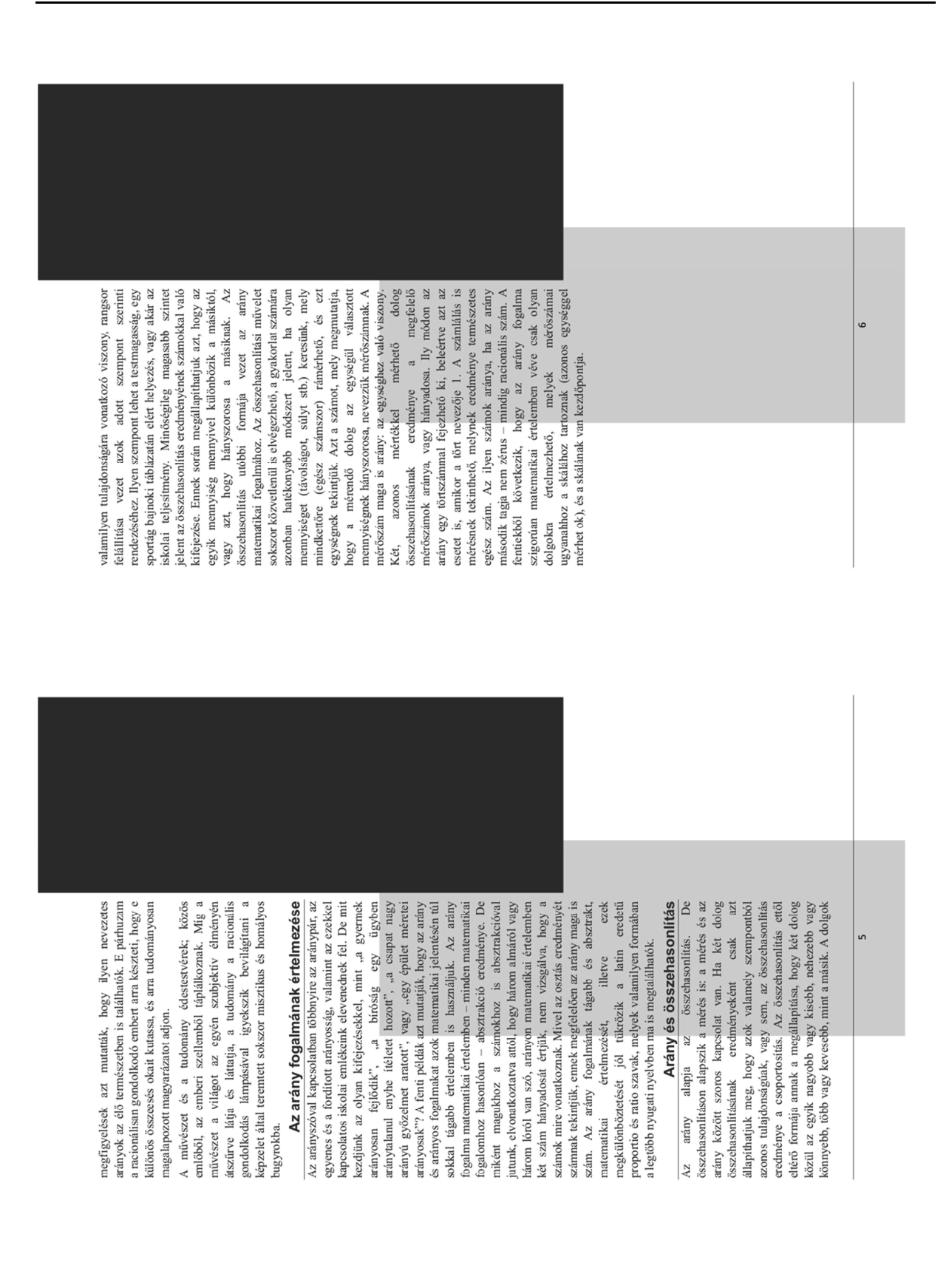

#### 2. Mobiltechnológia

(20 pont)

Gyakran alkalmazott figyelemfelkeltő grafikai megoldás, amikor egy szürke árnyalatos háttérből egy részlet színesen kiemelkedik. Más grafikai elemek mellett erre a hatásra épít az alábbi feladat.

Készítsen a mellékelt mobiltech.pdf elnevezésű, PDF formájú állományban található elektronikus minta alapján pixelgrafikus ábrát és mentse el mobiltech néven a pixelgrafikus képszerkesztő alkalmazás saját formátumában! Munkájához használja a források közt megtalálható pipacs.jpg és mobil.png állományokat<sup>2</sup>.

- 1. Töltse be külön rétegként a pipacs.jpg képet, majd egy új rétegre a mobil.png állományt.
- 2. A mobiltelefont tartó kéz képét nagyítsa fel a képarány megtartásával úgy, hogy függőlegesen a teljes kép legalább kétharmadát kitöltse, majd helyezze el a jobb alsó sarokba.
- 3. Készítsen kijelölést a pipacs rétegen, ami a telefon képernyőjét magába foglalja, de nem lóg le a készülék képéről. A pipacs rétegből másolja ki a kijelölt részt egy új rétegre.
- 4. Az eredeti pipacs réteget duplázza meg, majd a felső példányt alakítsa szürkeárnyalatossá.
- 5. A szürke árnyalatos háttér réteghez adjon rétegmaszkot.
- 6. Készítsen a rétegmaszkon a kép bal szélének közepéből induló, sugaras színátmenetet feketéből fehérbe, ami nagyjából a kép szélességének harmadát foglalja el.
- 7. Külön rétegre helyezze el a "Mobiltechnológia" feliratot piros, 160px méretű, félkövér betűkkel. A réteget mozgassa a mobiltelefont ábrázoló réteg alá.
- 8. Jelölje ki a feliratot, mozgassa el úgy, hogy a felirat részben a kijelző takarásába kerüljön a minta szerint.
- 9. Jelölje ki a felirat kijelző alá eső részét és színezze szürkére. Ha szükséges, ehhez készíthet új rétegre másolatot a feliratból.
- 10. Új rétegre helyezze el az előzőekkel megegyező színben és méretben az "ablak a világra" feliratot!
- 11. Jelölje ki, majd a perspektíva eszközzel alakítsa át a minta szerint úgy, hogy kissé takarja a mobiltelefon szélét.
- 12. A kész képet exportálja mobiltech.jpg és mobiltech.png néven.

<sup>&</sup>lt;sup>2</sup> Forrás: https://bixabay.com

#### 3. Dobókocka

## (25 pont)

A véletlen jelenségek régóta foglalkoztatják az embereket. Egy ehhez kapcsolódó kísérlet kapcsán öt tanuló egymás után 25-ször dobott két dobókockával, e dobássorozatok eredményeit a Forrasok mappában található dobokocka-forras elnevezésű forrásfájl (a táblázatkezelő alapértelmezett formátumában) *valós* nevű munkalapja tartalmazza. A kísérletet ezután számítógépes szimulációval is elvégezték egy program által generált álvéletlen számokkal; ennek eredményét a munkafüzet *álvéletlen* nevű munkalapja tartalmazza. Végül a *dinamikus* nevű munkalapon a táblázat véletlen számokat generáló képlettel lett kitöltve, így időnként változó értékek szerepelnek benne (az F9 gombot lenyomva például újragenerálhatóak a számok).

A megoldás során vegye figyelembe a következőket:

- A R oszloptól jobbra végezhet segédszámításokat!
- Amennyiben lehetséges, a megoldás során képletet, függvényt, hivatkozást használjon, hogy az adatok módosítása esetén is a kívánt eredményt kapja!
- Ha egy részfeladatban fel akarja használni egy korábbi részfeladat eredményét, de azt nem sikerült teljesen megadnia, használja a megoldását úgy, ahogy van, vagy írjon be egy valószínűnek tűnő eredményt, és azzal dolgozzon tovább! Így ugyanis pontokat kaphat erre a részfeladatra is.
- 1. Nyissa meg a dobokocka-forras nevű, a táblázatkezelő alapértelmezett formátumában lévő állományt, majd mentse a saját könyvtárába dobokocka néven a táblázatkezelő alapértelmezett formátumában.
- 2. A *valós*, *álvéletlen* és *dinamikus* munkalapok felépítése megegyező, így ha egyszerre kijelöli mindhármat, akkor a következő műveleteket egyszerre tudja mindhárom lapon elvégezni:
  - a. A középső táblázat (*B31:055*) sárga oszlopaiban számítsa ki egy-egy dobásra a dobott számok összegét. A fehér cellákban érje el, hogy 1 vagy 0 érték jelenjen meg attól függően, hogy az adott dobás két egyforma vagy két különböző eredményt adott.
  - b. Az 57. sorban a fehér oszlopok alatt összegezze, hogy a 25-25 dobásból hányszor sikerült két egyformát dobni.
  - c. Az 58. sor sárga celláiban jelenítse meg a felettük levő 25-25 dobásösszeg átlagát!
  - d. Az alsó táblázat (*B61:071*) sárga oszlopaiban jelenítse meg, hogy az egyes dobásösszegek hányszor fordultak elő a 25 dobásból. A szomszédos cellákban jelenítse meg, hogy ez a dobások hány %-át jelenti. Törekedjen arra, hogy a képlet másolható legyen, de a másolással a formai beállításokat ne rontsa el!
  - e. A *P61:P71* tartományban jelenítse meg a százalékértékek (fehér cellák) átlagát.
- 3. Az összesítés munkalap B3:B8, C3:C8 és D3:D8 tartományaiban oszloponként másolható képlettel számítsa ki, hogy az egy-egy munkalapon eltárolt 350-350 dobásra vonatkozóan mennyi az egyes dobott értékek relatív gyakorisága, azaz a dobások hányadrésze volt 1-es, 2-es, 3-as, 4-es, 5-ös, illetve 6-os. A számításokat négy tizedesre kerekítve végezze.

- 4. Az összesítés munkalap B9:D9 tartományában határozza meg munkalaponként, hogy melyik a legtöbbször dobott érték, azaz melyik érték relatív gyakorisága a legnagyobb. Az alatta lévő B10:D10 sorban határozza meg a legkevesebbszer dobott értéket is. Amennyiben nem egyértelmű, melyik a legtöbbször vagy legkevesebbszer dobott érték, úgy a több azonos darabszámú érték közül a legkisebbet jelenítse meg.
- 5. Formázza az összesítés munkalapon a táblázatot a minta szerint! A számított cellák legyenek dőlt betűsek, az egy-egy munkalaphoz tartozó értékek, illetve a várt eredmények más-más színnel jelölve. A minta szerint vonja össze a megfelelő cellákat (négy vízszintes és egy függőleges összevonás), a megfelelő helyeken alkalmazzon félkövér megjelenítést. A számított értékeket tartalmazó cellák kitöltése fehér, a többi cella kitöltése világos- vagy sötétszürke legyen; állítson be vastagabb és vékonyabb szegélyeket, ahol szükséges. Ügyeljen a szövegek vízszintes és függőleges igazítására, állítsa be a több sorban való megjelenítést, ahol szükséges.

#### Minta:

|    | A                      | В               | С                    | D                                | Ε | F | G          | Н | 1 |  |  |  |  |  |
|----|------------------------|-----------------|----------------------|----------------------------------|---|---|------------|---|---|--|--|--|--|--|
| 1  |                        | Valós adatok    | Álvéletlen<br>adatok | Dinamikusan<br>változó<br>adatok |   |   |            |   |   |  |  |  |  |  |
| 2  | Dobott számok          | relatív gyakor  | isága                |                                  |   |   | várt érték |   |   |  |  |  |  |  |
| 3  | 1                      | 0,1571          | 0,1486               | 0,1771                           |   | - | 0,1667     |   |   |  |  |  |  |  |
| 4  | 2                      | 0,1429          | 0,1486               | 0,1771                           |   |   | 0,1667     |   |   |  |  |  |  |  |
| 5  | 3                      | 0,1629          | 0,1629               | 0,1571                           |   |   | 0,1667     |   |   |  |  |  |  |  |
| 6  | 4                      | 0,16            | 0,1686               | 0,1743                           |   |   | 0,1667     |   |   |  |  |  |  |  |
| 7  | 5                      | 0,1771          | 0,1257               | 0,1686                           |   |   | 0,1667     |   |   |  |  |  |  |  |
| 8  | 6                      | 0,2             | 0,1743               | 0,1457                           |   |   | 0,1667     |   |   |  |  |  |  |  |
| 9  | legtöbbször            | 6               | 6                    | 6                                |   |   |            |   |   |  |  |  |  |  |
| 10 | legkevesebbszer        | 2               | 5                    | 6                                |   | _ |            |   |   |  |  |  |  |  |
| 11 | Dobott összege         | ek relatív gyak | orisága              | 1                                |   |   | várt érték |   |   |  |  |  |  |  |
| 12 | 2                      | 4,00%           | 4,57%                | 3,43%                            |   |   | 2,78%      |   |   |  |  |  |  |  |
| 13 | 3                      | 4,57%           | 6,86%                | 6,29%                            |   |   | 5,56%      |   |   |  |  |  |  |  |
| 14 | 4                      | 5,14%           | 7,43%                | 8,57%                            |   |   | 8,33%      |   |   |  |  |  |  |  |
| 15 | 5                      | 10,86%          | 8,57%                | 9,14%                            |   |   | 11,11%     |   |   |  |  |  |  |  |
| 16 | 6                      | 10,86%          | 13,71%               | 15,43%                           |   |   | 13,89%     |   |   |  |  |  |  |  |
| 17 | 7                      | 16,00%          | 18,29%               | 16,57%                           |   |   | 16,67%     |   |   |  |  |  |  |  |
| 18 | 8                      | 14,86%          | 13,71%               | 17,71%                           |   |   | 13,89%     |   |   |  |  |  |  |  |
| 19 | 9                      | 13,71%          | 8,00%                | 9,71%                            |   |   | 11,11%     |   |   |  |  |  |  |  |
| 20 | 10                     | 9,71%           | 6,86%                | 6,86%                            |   |   | 8,33%      |   |   |  |  |  |  |  |
| 21 | 11                     | 5,14%           | 6,29%                | 4,00%                            |   |   | 5,56%      |   |   |  |  |  |  |  |
| 22 | 12                     | 5,14%           | 1,71%                | 2,29%                            |   |   | 2,78%      |   |   |  |  |  |  |  |
| 23 | Dobott összegek átlaga |                 |                      |                                  |   |   |            |   |   |  |  |  |  |  |
| 24 |                        | 7,31            | 6,57                 | 6,83                             |   |   | 7,00       |   |   |  |  |  |  |  |
| 25 | Két azonos do          | básának relatív | v gyakorisága        |                                  |   |   |            |   |   |  |  |  |  |  |
| 26 |                        | 5,71            | 2,71                 | 4,57                             |   |   | 4,17       |   |   |  |  |  |  |  |
| 27 |                        |                 |                      |                                  |   |   |            |   |   |  |  |  |  |  |
| 28 |                        |                 |                      |                                  |   |   |            |   |   |  |  |  |  |  |

|    | А                                  | В    | С   | D    | Е   | F     | G   | Н    | 1    | J    | К   | L      | М   | Ν      | 0   | Р         | 0              |
|----|------------------------------------|------|-----|------|-----|-------|-----|------|------|------|-----|--------|-----|--------|-----|-----------|----------------|
| 30 |                                    | AI   | ga  | Bé   | tör | Col   | tán | Diva | adar | Est  | ván | Fiktor |     | Gálmán |     |           |                |
| 31 | 1                                  | 8    | 0   | 7    | 0   | 11    | 0   | 12   | 1    | 8    | 0   | 9      | 0   | 8      | 0   |           |                |
| 32 | 2                                  | 8    | 1   | 7    | 0   | 4     | 0   | 6    | 0    | 9    | 0   | 9      | 0   | 7      | 0   |           |                |
| 33 | 3                                  | 9    | 0   | 9    | 0   | 6     | 0   | 10   | 0    | 9    | 0   | 7      | 0   | 8      | 1   |           |                |
| 34 | 4                                  | 11   | 0   | 12   | 1   | 6     | 1   | 6    | 0    | 7    | 0   | 8      | 1   | 8      | 0   |           |                |
| 35 | 5                                  | 7    | 0   | 7    | 0   | 11    | 0   | 6    | 0    | 10   | 0   | 8      | 0   | 7      | 0   |           |                |
| 36 | 6                                  | 2    | 1   | 4    | 0   | 10    | 1   | 12   | 1    | 6    | 0   | 9      | 0   | 9      | 0   |           |                |
| 37 | 7                                  | 5    | 0   | 10   | 1   | 10    | 1   | 8    | 1    | 7    | 0   | 8      | 1   | 4      | 0   |           |                |
| 38 | 8                                  | 5    | 0   | 6    | 0   | 7     | 0   | 10   | 1    | 7    | 0   | 8      | 0   | 6      | 1   |           |                |
| 39 | 9                                  | 5    | 0   | 6    | 1   | 2     | 1   | 9    | 0    | 8    | 0   | 8      | 0   | 5      | 0   |           |                |
| 40 | 10                                 | 5    | 0   | 8    | 0   | 3     | 0   | 5    | 0    | 7    | 0   | 9      | 0   | 10     | 1   |           |                |
| 41 | 11                                 | 7    | 0   | 7    | 0   | 8     | 0   | 6    | 0    | 3    | 0   | 10     | 0   | 7      | 0   |           |                |
| 42 | 12                                 | 7    | 0   | 5    | 0   | 6     | 1   | 5    | 0    | 10   | 0   | 6      | 0   | 9      | 0   |           |                |
| 43 | 13                                 | 2    | 1   | 9    | 0   | 3     | 0   | 12   | 1    | 9    | 0   | 7      | 0   | 7      | 0   |           |                |
| 44 | 14                                 | 10   | 1   | 10   | 0   | 9     | 0   | 11   | 0    | 2    | 1   | 9      | 0   | 12     | 1   |           |                |
| 45 | 15                                 | 8    | 1   | 6    | 0   | 6     | 0   | 4    | 1    | 10   | 0   | 5      | 0   | 7      | 0   |           |                |
| 46 | 16                                 | 4    |     | 7    | 0   | 8     | 0   | 11   | 0    | 5    | 0   | 9      | 0   | 5      | 0   |           |                |
| 47 | 1/                                 | /    | 0   | 9    | 0   | 6     | 0   | 8    | 0    | 8    | 0   | 10     | 1   | 2      | 1   |           |                |
| 48 | 18                                 | 5    | 0   | 12   | 1   | 10    | 1   | 6    | 0    | 11   | 0   | 5      | 0   | 8      | 0   |           |                |
| 49 | 19                                 | 11   | 0   | 3    | 0   | /     | 0   |      | 0    | 9    | 0   | 8      | 0   | 6      | 0   |           |                |
| 50 | 20                                 | 9    | 0   | 10   | 0   | 3     | 0   | /    | 0    | 4    | 0   | 5      | 0   | /      | 0   |           |                |
| 51 | 21                                 | 9    | 0   | 8    | 0   | 10    | 0   | 9    | 0    | 1    | 0   | 8<br>7 | 0   | 8      | 1   |           |                |
| 52 | 22                                 | 5    | 0   | 3    | 0   | 8     | 0   | 5    | 0    | 9    | 0   | 1      | 0   | 3      | 0   |           |                |
| 53 | 23                                 | 0    | 1   | 5    | 1   | 5     | 0   | 12   | 1    | 4    | 0   | 4      | 1   | 2      | 1   |           |                |
| 55 | 24                                 | 10   | 0   | 12   | - 1 | - 11  | 0   | 2    | 1    | 0    | 1   | 9      | 0   | 12     | 1   |           |                |
| 55 | 20                                 | 10   | 0   | 5    | 0   | 0     | 0   | 9    | 0    | 4    | 1   | 11     | 0   | 12     | 1   | Átlag     | Várthatá árták |
| 50 | Vát azanas                         |      | 7   |      | 5   |       | 6   |      | 0    |      | 2   |        | 1   |        | 0   | Auag 5 74 | varinalo erlek |
| 58 | Net azonos<br>Dobott összog átlaga | 6 72 |     | 7 48 | 5   | 7 1 2 | 0   | 7 02 | 0    | 7 16 | 2   | 7.84   | 4   | 6.06   | 0   | 7 31      | 4,17           |
| 59 | Doboli Osszey allaya               | 0,72 |     | 7,40 |     | 1,12  |     | 1,92 |      | 7,10 |     | 7,04   |     | 0,90   |     | 7,57      | 7,00           |
| 60 |                                    | dh   | %   | dh   | %   | dh    | %   | dh   | %    | dh   | %   | dh     | %   | dh     | %   | neltÅ     | Várt eloszlás  |
| 61 | 2                                  | 2    | 8%  | 0    | 0%  | 1     | 4%  | 1    | 4%   | 1    | 4%  | 0      | 0%  | 2      | 8%  | 4 00%     | 2.78%          |
| 62 | 3                                  | 1    | 4%  | 2    | 8%  | - 3   | 12% | 0    | 0%   | 1    | 4%  | 0      | 0%  | 1      | 4%  | 4 57%     | 5 56%          |
| 63 | 4                                  | 1    | 4%  | 1    | 4%  | 1     | 4%  | 1    | 4%   | - 3  | 12% | 1      | 4%  | 1      | 4%  | 5 14%     | 8.33%          |
| 64 | 5                                  | 6    | 24% | - 3  | 12% | 1     | 4%  | - 3  | 12%  | 1    | 4%  | 3      | 12% | 2      | 8%  | 10.86%    | 11,11%         |
| 65 | 6                                  | 1    | 4%  | 3    | 12% | - 5   | 20% | 5    | 20%  | 2    | 8%  | 1      | 4%  | 2      | 8%  | 10.86%    | 13.89%         |
| 66 | 7                                  | 4    | 16% | 5    | 20% | 2     | 8%  | 2    | 8%   | 5    | 20% | 3      | 12% | 7      | 28% | 16.00%    | 16.67%         |
| 67 | 8                                  | 3    | 12% | 2    | 8%  | 4     | 16% | 2    | 8%   | 3    | 12% | 7      | 28% | 5      | 20% | 14.86%    | 13,89%         |
| 68 | 9                                  | 3    | 12% | 3    | 12% | 1     | 4%  | 3    | 12%  | 5    | 20% | 7      | 28% | 2      | 8%  | 13,71%    | 11,11%         |
| 69 | 10                                 | 2    | 8%  | 3    | 12% | 4     | 16% | 2    | 8%   | 3    | 12% | 2      | 8%  | 1      | 4%  | 9,71%     | 8,33%          |
| 70 | 11                                 | 2    | 8%  | 0    | 0%  | 3     | 12% | 2    | 8%   | 1    | 4%  | 1      | 4%  | 0      | 0%  | 5,14%     | 5,56%          |
| 71 | 12                                 | 0    | 0%  | 3    | 12% | 0     | 0%  | 4    | 16%  | 0    | 0%  | 0      | 0%  | 2      | 8%  | 5,14%     | 2,78%          |
| 72 |                                    |      |     |      |     |       |     |      |      |      |     |        |     |        |     |           |                |

### 4. Magyar együttesek<sup>3</sup>

(15 pont)

Magyar könnyűzenét játszó együttesek adatai szerepelnek az UTF-8 kódolású egyuttesek.txt és zeneszek.txt állományokban<sup>1</sup>. Az egyes adatelemeket pontosvessző választja el, az első sorban a mezőnevek találhatók.

1. Hozzon létre zenekarok néven új adatbázist! Importálja az együttesek és a zenészek adatait az *együttesek*, illetve *zeneszek* nevű táblákba!

Az *egyuttesek* táblában csak a txt állományban lévő adatok legyenek! A *zeneszek* táblában a zenészek azonosítására vegyen fel új mezőt *azon* néven! A táblák mezőinek nevét, adattípusát és a kulcsot az alábbi leírásnak megfelelően adja meg!

#### Táblák:

egyuttesek (ekod, nev, ev, mufaj, emerton)

ekod az együttes kódja (szám), ez a kulcs

- *nev* az együttes neve (szöveg)
- *ev* az együttes alakulásának éve (szám)
- *mufaj* az együttes által játszott zenei műfajos felsorolása (szöveg)

emerton az együttes kapott-e eMeRTon-díjat (logikai)

*zeneszek* (azon, nev, ekod, szuldt, haldt, szerep)

- azon egyedi azonosító (szám), ez a kulcs
- *nev* a zenész neve (szöveg)
- ekod az együttes kódja (szám)
- szuldt a zenéz születési dátuma (dátum)
- haldt a zenész halálozási dátuma (dátum)
- *szerep* a zenész szerepe az együttesben (szöveg)

A két tábla közötti kapcsolatot az ekod mező biztosítja.

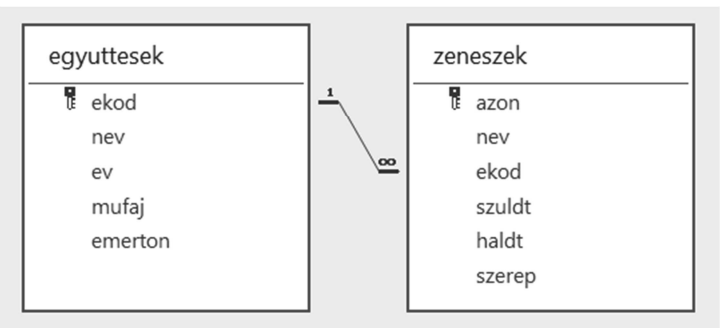

A következő feladatok megoldásánál a lekérdezéseket a zárójelben olvasható néven mentse! Ügyeljen arra, hogy a megoldásban pontosan a megoldást adó mezők szerepeljenek!

- 2. Listázza ki a (bármilyen) gitáron játszó zenészeket! (2gitar)
- 3. Hány tagja van az egyes együtteseknek? (*3letszam*)
- 4. Melyik együttes esetleg több együttes rendelkezik a legtöbb énekessel? (*4enekes*)
- 5. Listázza ki a legkorábban alakult együttes tagjait és az együttesben betöltött szerepüket is, a zenészek neve szerint rendezve! (*5tagok*)

<sup>&</sup>lt;sup>3</sup> A feladat Benke G: "Színes érettségi feladatsorok informatikából" című könyvének felhasználásával készült.

6. A neves zenészek némelyike már eltávozott az élők sorából. Melyek azok az együttesek, amelyek ez okból már biztosan nem fognak eredeti felállásban együtt zenélni? *(6egyuttes)* 

#### 5. Számoló

(15 pont)

Készítsen összeadás, kivonás és szorzás gyakorlására szolgáló programot az alábbi leírás szerint szamolo neven! A megoldás során használja a *valasz*, *a*, *b*, *c*, *d*, *ok* és *db* nevű, egész típusú változókat.

1. Írja ki a képernyőre a választási lehetőségeket az alábbiak szerint:

```
Milyen műveletet szeretne gyakorolni?
1. Összeadás
2. Kivonás
3. Szorzás
```

2. Olvassa be a választ és tárolja a *valasz* nevű változóba! (Ha a beolvasást nem tudja megvalósítani, akkor állítsa a változó értékét 3-ra a program kódjában.)

```
Választás (1–3): 1
```

- 3. Állítsa a *db* és *ok* nevű változók kezdőértékét nullára. Ezekben a változókban számlálja majd a próbálkozások, illetve helyes válaszok számát.
- 4. Készítsen feltételes ciklust, ami addig fut, amíg a helyes válaszok száma nem éri el az ötöt.
- 5. A cikluson belül a következő utasításokat hajtsa végre:
  - 1. Növelje meg a *db* változó értékét.
  - Generáljon két 1 és 10 közötti véletlen egész számot és tárolja el őket az a és b nevű változókba! (Ha a véletlenszám-generálást nem tudja megvalósítani, akkor az a változó értéke

legyen az ok változó értékének kétszeresére plusz egy, a b változóba pedig tárolja el a db változó tízes osztási maradékánál eggyel nagyobb számot!)

- 3. Készítsen háromágú elágazást a választott művelet sorszáma szerint.
- 4. Az elágazás mindhárom ágában írja ki a képernyőre az elvégzendő műveletet a két generált számmal.
- 5. Az elágazás mindhárom ágában végezze el a generált számokkal a kijelölt műveletet, s az eredményt mentse a *d* nevű változóba!
- 6. Olvassa be a felhasználó megoldását a *c* nevű változóba.
- 7. Készítsen elágazást aszerint, hogy a beolvasott c érték egyenlő-e a helyes megoldást tároló d értékkel.
- 8. Egyenlőség esetén növelje meg az *ok* számláló értékét eggyel és írja ki a "Helyes!" feliratot; egyéb esetben írja ki a "Hibás!" feliratot.

```
7*4 = 28
Helyes!
```

6. A ciklus után írjon ki egy gratuláló szöveget, melyben visszajelzi, hogy hány próbálkozásból sikerült az öt helyes választ megadni.

```
Gratulálunk!
Sikerült 5 helyes műveletet elvégezni 8 próbálkozásból.
```